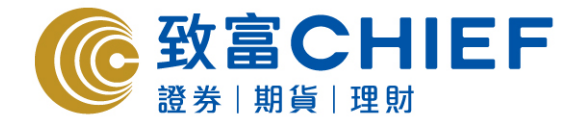

致富證券有限公司 Chief Securities Ltd.

# Chief Sec (AA) AAStocks - iPhone apps User Manual

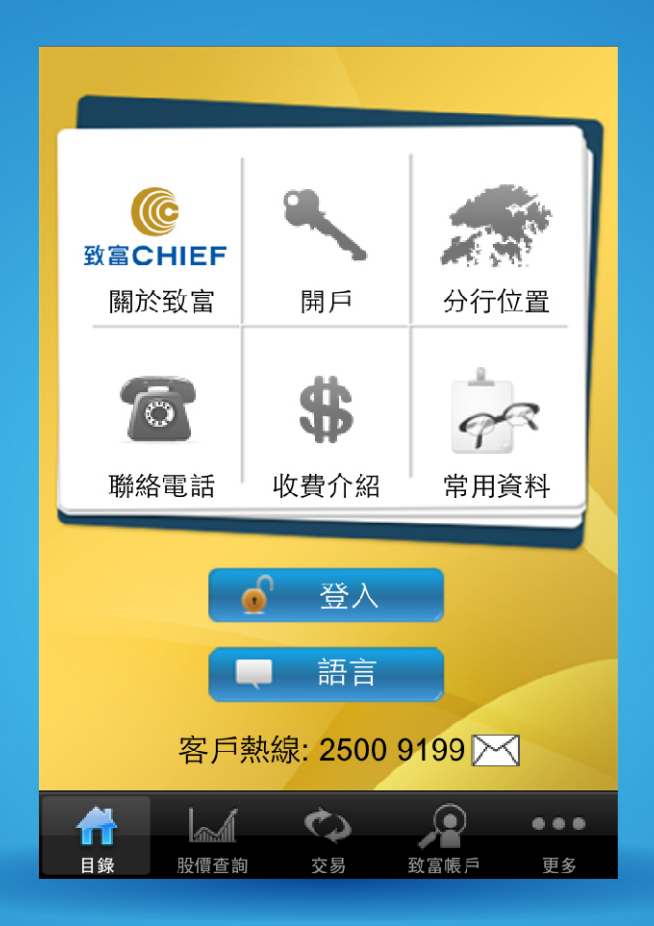

#### All rights reserved.

This User Manual is an introduction of the Chief Sec (AA) iPhone App. The information and contents on this manual are subject to change without notice. Chief Securities Ltd. and its staff accept no liability (whether in tort or contract or otherwise) for any loss or damage arising from any inaccuracies or omissions.

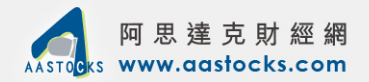

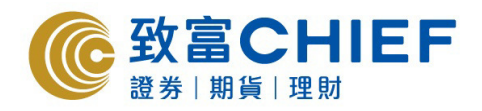

# Content

| 1 | Login to the trading system                     |
|---|-------------------------------------------------|
| 2 | Windows and charts of quotes4                   |
|   | - Quotes windows                                |
|   | - Charts                                        |
| 3 | Trading windows                                 |
| 4 | Market information11                            |
|   | - Index                                         |
|   | - Financial news                                |
|   | - Dividend history                              |
|   | - Offers in effect                              |
|   | - Upcoming IPOs                                 |
|   | - Listing schedule                              |
|   | - Listed IPOs                                   |
| 5 | Trading information, cash balances and escrow18 |

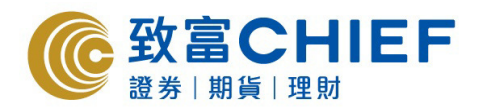

# 1. Login to the trading system

1) Press "Login" to enter the login page.

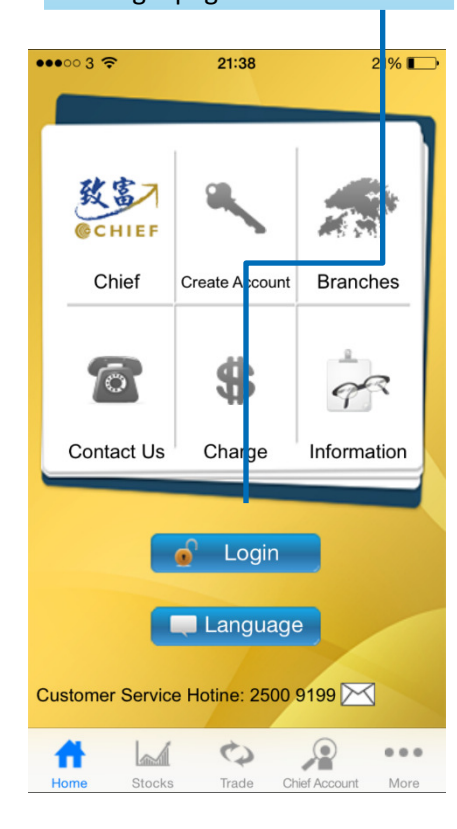

#### ••••• 3 ? 21:39 21% **Risk disclosure** Investors should pay attention to the risk that transactions over the Internet may be subject to interruption, transmission blackout, delayed transmission due to Internet traffic or incorrect data transmission due to the public nature of the Internet. Trading Stock transmitted and received through Internet may result in delays, and/or incompleteness in execution and/or execution at prices different from those prevailing at the time the Stocks were given. The broke shall act n Conditional instru

soon as reasonably possible, but it nay NOT be performed due to fluctuation in stock price, insufficient market liquidity, system fa lure and any event beyond the control of us. The Condition Order may be fully executed, partially executed or even une ecuted. The executed price may be a so better or equal to but not worse than your specified price. Customer acknowledges that all orders placed through the system are at Customer's sole risk

Agree Disagree

#### 2) Enter your login name and password, and press login.

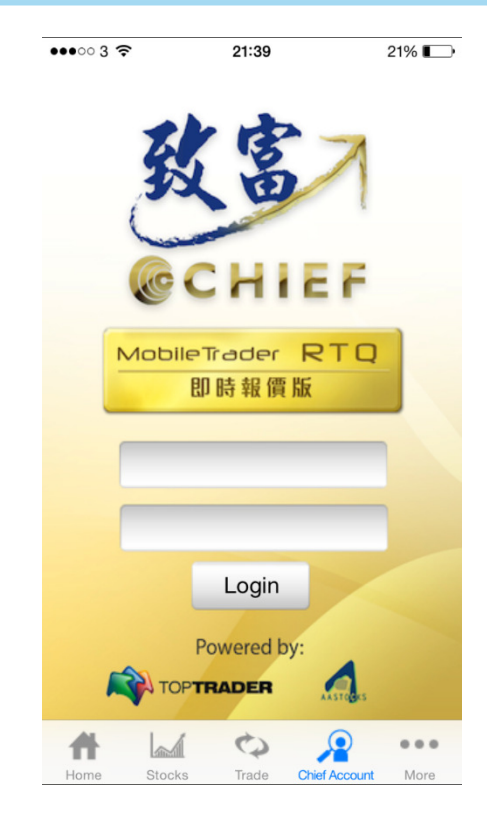

#### 3) Please read the disclaimer carefully and press "Agree".

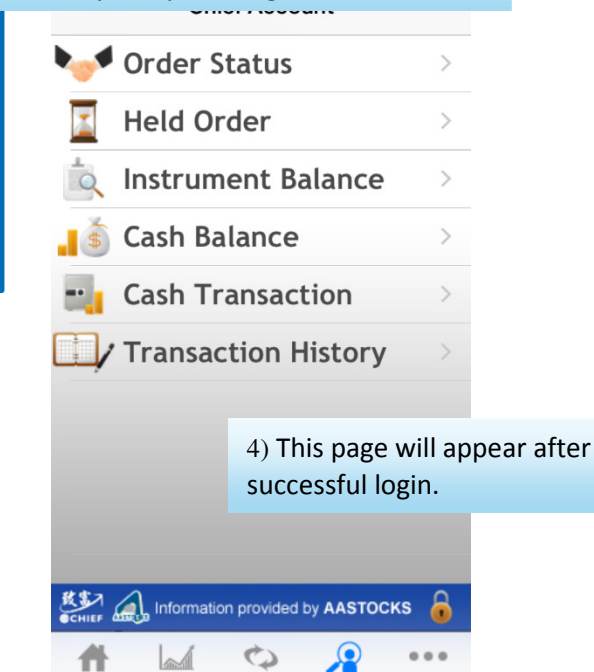

**Chief Account** 

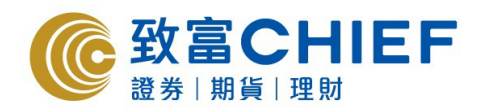

# 2. Windows and charts of quotes

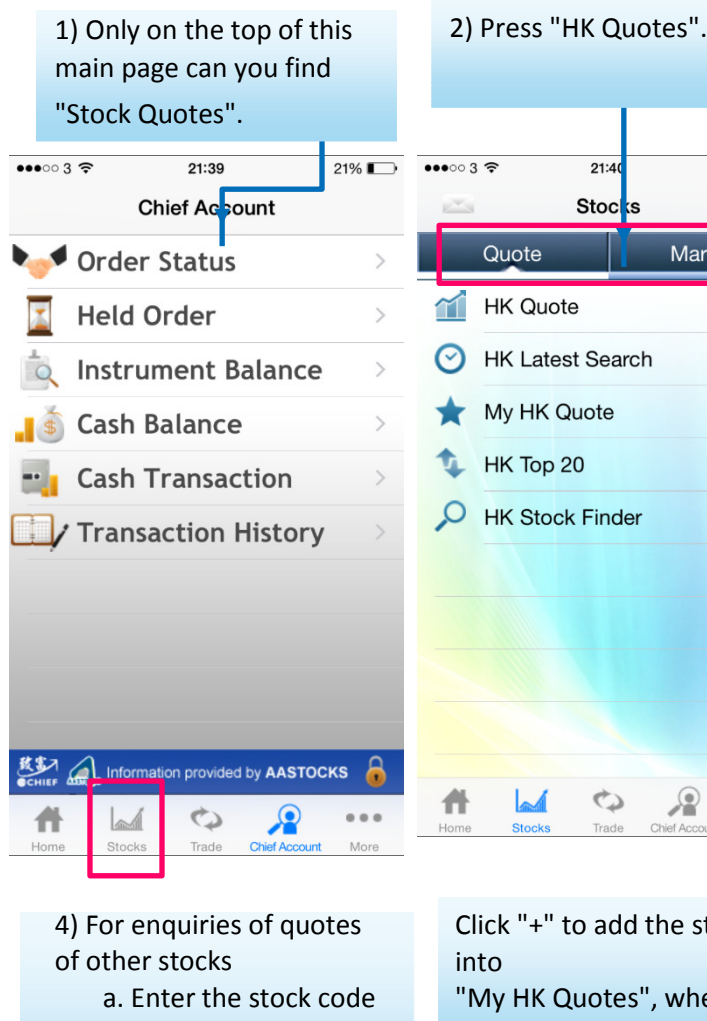

in the blank column b. Click OK

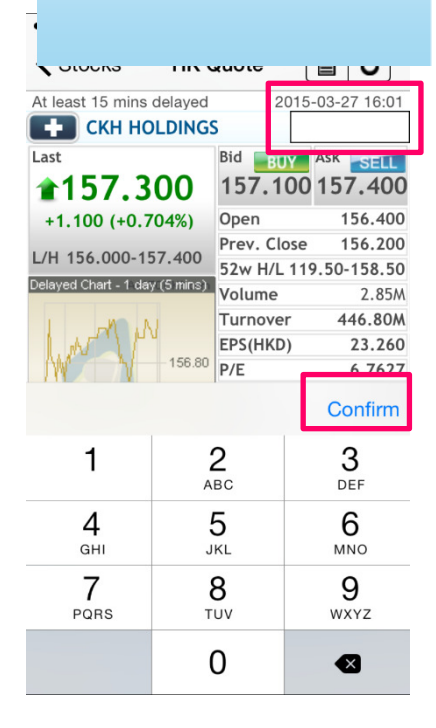

Click "+" to add the stock "My HK Quotes", where you

0

Q

Mo

can check the stock easily.

| •••• 3 🗢               | 21          | :40         | 21% 💷              |  |  |
|------------------------|-------------|-------------|--------------------|--|--|
| Stocks                 | HK Quote    |             | 6                  |  |  |
| At least 15 mins       | delayed     | 2015        | 5-03-27 16:01      |  |  |
| СКН НО                 | DLDINGS     | s (C        | 00001.HK           |  |  |
| Last                   |             | Bid BUY     | Ask                |  |  |
| <b>157.3</b>           | 00          | 157.100     | 157.400            |  |  |
| +1.100 (+0.)           | 704%)       | Open        | 156.400            |  |  |
| 1/11 454 000 4         | E7 400      | Prev. Close | 156.200            |  |  |
| L/H 156.000-1          | 57.400      | 52w H/L 11  | 9.50-158.50        |  |  |
| Delayed Chart - 1 da   | iy (5 mins) | Volume      | 2.85M              |  |  |
| 1 -10-11               | U           | Turnover    | 446.80M            |  |  |
| I. NON P               | p           | EPS(HKD)    | 23.260             |  |  |
| W V                    | 156.80      | P/E         | 6.7627             |  |  |
| AASTOCK                |             | Yield       | 6.77%              |  |  |
|                        | 450.00      | Div. Payout | 45.804%            |  |  |
| 09:30 12:00 1          | 156.00      | Market Cap  | . 364.33B          |  |  |
| Lot Size               | 500         |             |                    |  |  |
| "SPEED" Global Futures |             |             |                    |  |  |
| Read More              |             | dillo-      | REFERENCE PROPERTY |  |  |
| 📣 a a s t o c          | KS          | (j)         | <b>_</b>           |  |  |
| #                      | ( (         |             |                    |  |  |

#### 3) Access to the quotes page.

21%

Market

21:4

Stocks

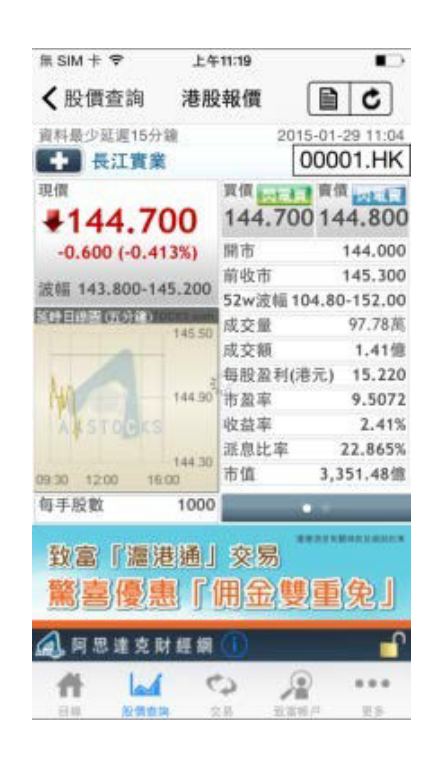

Through "My HK Quotes" in the directory, you can check the added stocks.

| ••••• 3 🗢        | 21:41       | 21% 💽               |
|------------------|-------------|---------------------|
| Stocks           | My HK Quote |                     |
| At least 15 mins | delayed 20  | 15-03-27 16:01      |
| Name             | Last        | Chg                 |
| CKH HOLDING      | GS 157.300  | ▲ +1.100<br>+0.704% |

| 📣 a a s | тоскѕ  | í     |               |      |
|---------|--------|-------|---------------|------|
| *       |        | \$    |               |      |
| Home    | Stocks | Trade | Chief Account | More |

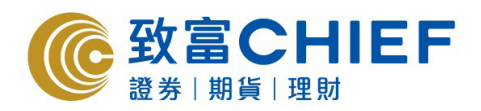

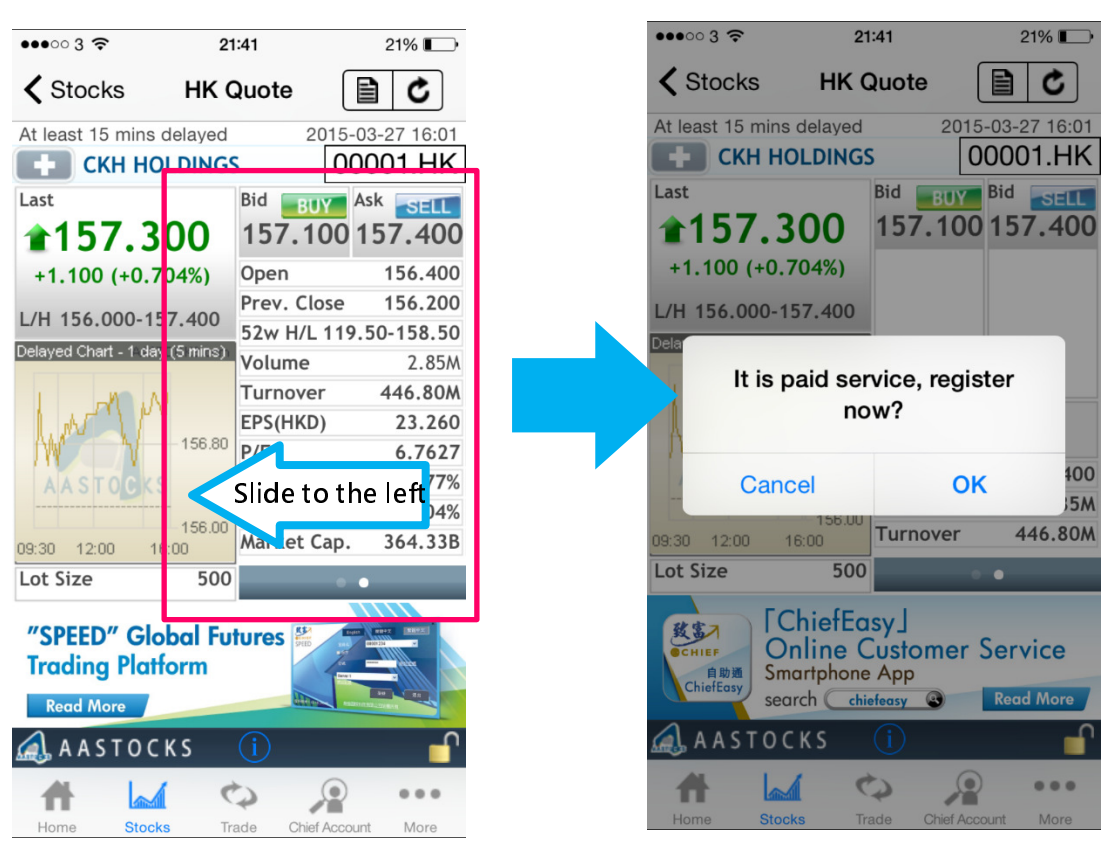

Then the charges confirmation bar will appear.

\* There are two methods to check the charts:

1. Invert the iPhone horizontally in the stock quotes page to show the detailed charts.

(Charts will be shown horizontally)

2. Press the chart directly in the stock quotes page (Charts will be shown vertically)

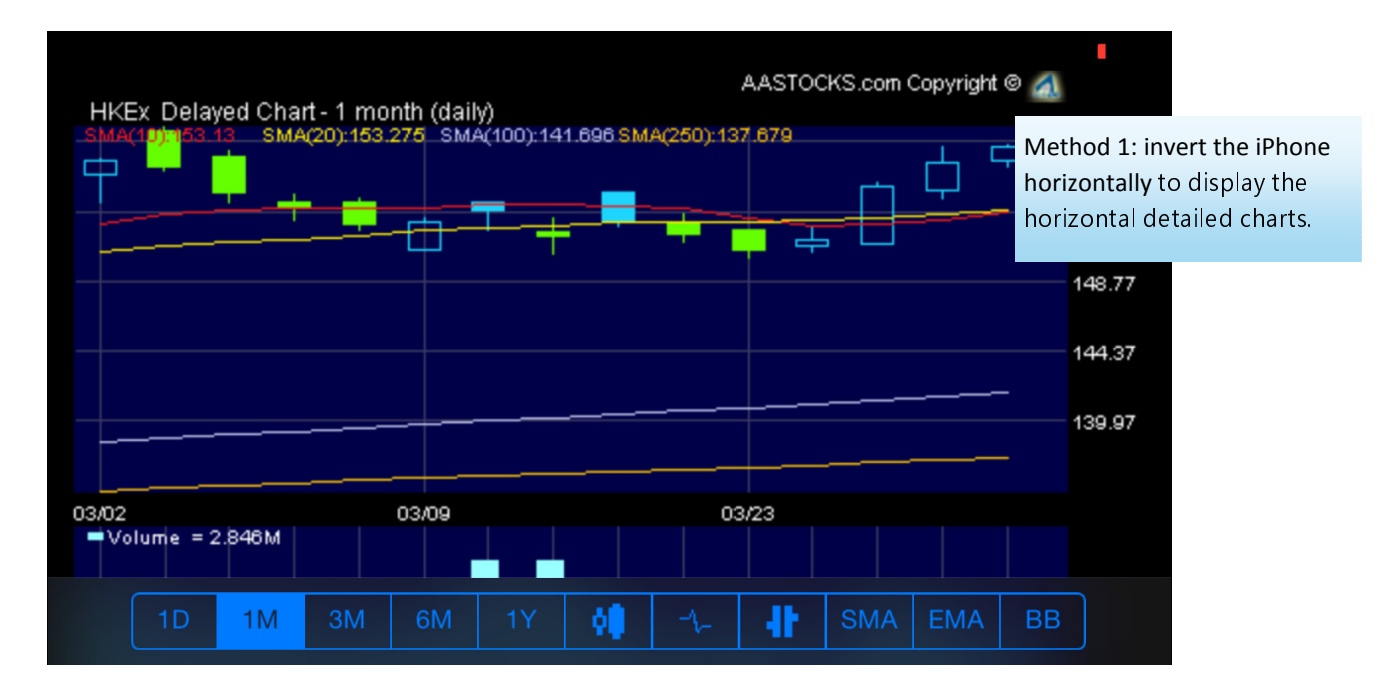

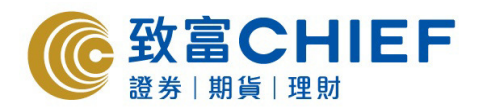

| ••••• 3 🗢             | 21             | :42  |            | 20% 🔲 :     | t i      |
|-----------------------|----------------|------|------------|-------------|----------|
| K Stocks HK C         |                | Que  | ote        | <b>d</b>    |          |
| At least 15 mins      | delayed        |      | 2015-      | 03-27 16:01 | 1        |
| СКН НО                | LDINGS         | 5    | 00         | 0001.HK     |          |
| Last                  |                | Bie  | BUY        | Ask         |          |
| <b>157 3</b>          | 00             | 1    | 57 100     | 157 400     | n        |
| 1 100 (10 7           |                | 0    | Method     | 2: press t  | he chart |
| +1.100 (+0.7          | 04%)           | P    | directly   | in the ste  | ck       |
| L/H 156 000-15        | 7 400          | 5    | unectly    | in the sto  | CK       |
| Delayed Chart - 1 day | /(5 mins)      | v    | quotes     | page.       |          |
|                       |                | Т    | irnover    | 446.80      | ٨        |
| A MAN                 | 1 L            | EP   | S(HKD)     | 23.260      | 0        |
| W Y                   | 156.80         | P/   | E          | 6.762       | 7        |
| AASTOCKS              |                | Yi   | eld        | 6.77%       | 6        |
|                       | 450.00         | Di   | v. Payout  | 45.804%     | 6        |
| 09:30 12:00 16        | 156.00<br>5:00 | Na   | arket Cap. | 364.33      | 3        |
| Lot Size              | 500            |      | •          | •           |          |
|                       | hiafEa         |      | 1          |             |          |
|                       | line (         | Sy   | stomer S   | ervice      |          |
| 自助通 Smc               | artphone       | A    | ор         | or neo      |          |
| sear                  | rch <u>chi</u> | efea | sy 🔇       | Read More   | '        |
| <u> </u>              | КS             | (i   | )          |             | ו        |
|                       | ्              | \$   | Q          |             |          |
| Home Stock            | s Tra          | ade  | Chief Acco | unt More    |          |

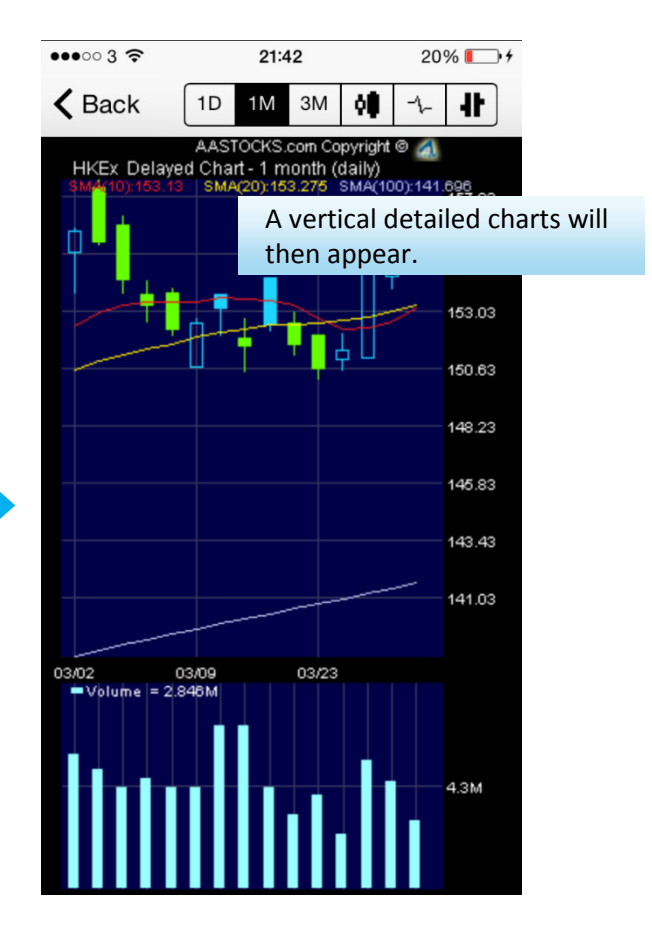

# 3. Trading windows

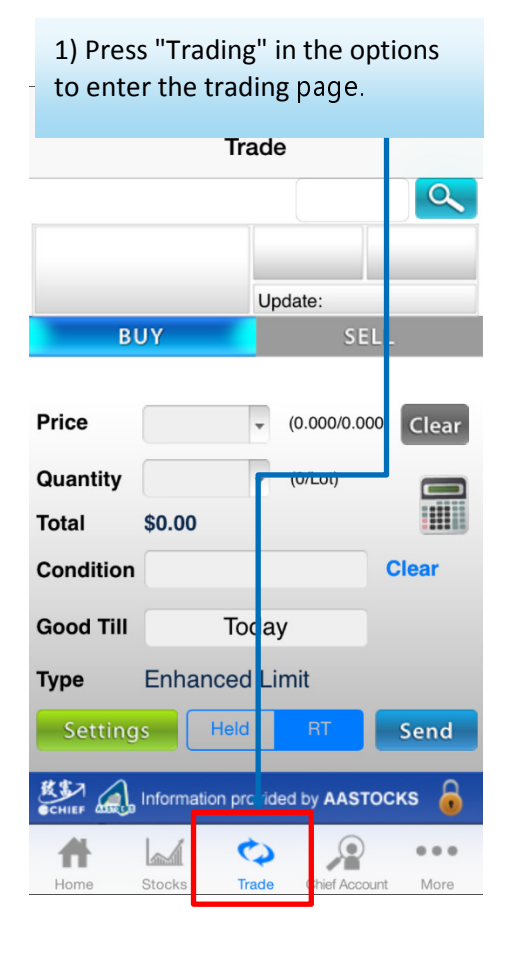

| 2) The trading page can also be                         |                             |  |  |  |  |  |
|---------------------------------------------------------|-----------------------------|--|--|--|--|--|
| in the quotes pac                                       | ie<br>Ie                    |  |  |  |  |  |
| Stocks HK (                                             | Quote                       |  |  |  |  |  |
| At least 15 mins delayed                                | 2015-03-27 16:01            |  |  |  |  |  |
| CKH HOLDING                                             | s 00001.HK                  |  |  |  |  |  |
| Last                                                    | Bid BUY Ask                 |  |  |  |  |  |
| <b>157.300</b>                                          | 157.100 157.400             |  |  |  |  |  |
| +1.100 (+0.704%)                                        | Open 156.400                |  |  |  |  |  |
| L/H 156 000-157 400                                     | Prev. Close 156.200         |  |  |  |  |  |
| Delaved Chart 1 day (5 mins)                            | 52w H/L 119.50-158.50       |  |  |  |  |  |
| Delayed chart - Fday (3 mins)                           | Volume 2.85M                |  |  |  |  |  |
| I M N                                                   | Turnover 446.80M            |  |  |  |  |  |
| M. M. Maria                                             | EPS(HKD) 23.260             |  |  |  |  |  |
| 156.80                                                  | P/E 6.7627                  |  |  |  |  |  |
| AASTOCKS                                                | Yield 6.77%                 |  |  |  |  |  |
| 156.00                                                  | Div. Payout 45.804%         |  |  |  |  |  |
| 09:30 12:00 16:00                                       | Market Cap. 364.33B         |  |  |  |  |  |
| Lot Size 500                                            | • •                         |  |  |  |  |  |
| FChiefEasy<br>Online Customer Service<br>Smartphone App |                             |  |  |  |  |  |
| search Chi                                              | search chiefeasy  Read More |  |  |  |  |  |
| <u> </u>                                                | (i)                         |  |  |  |  |  |
|                                                         |                             |  |  |  |  |  |
| Home Stocks Tr                                          | rade Chief Account More     |  |  |  |  |  |

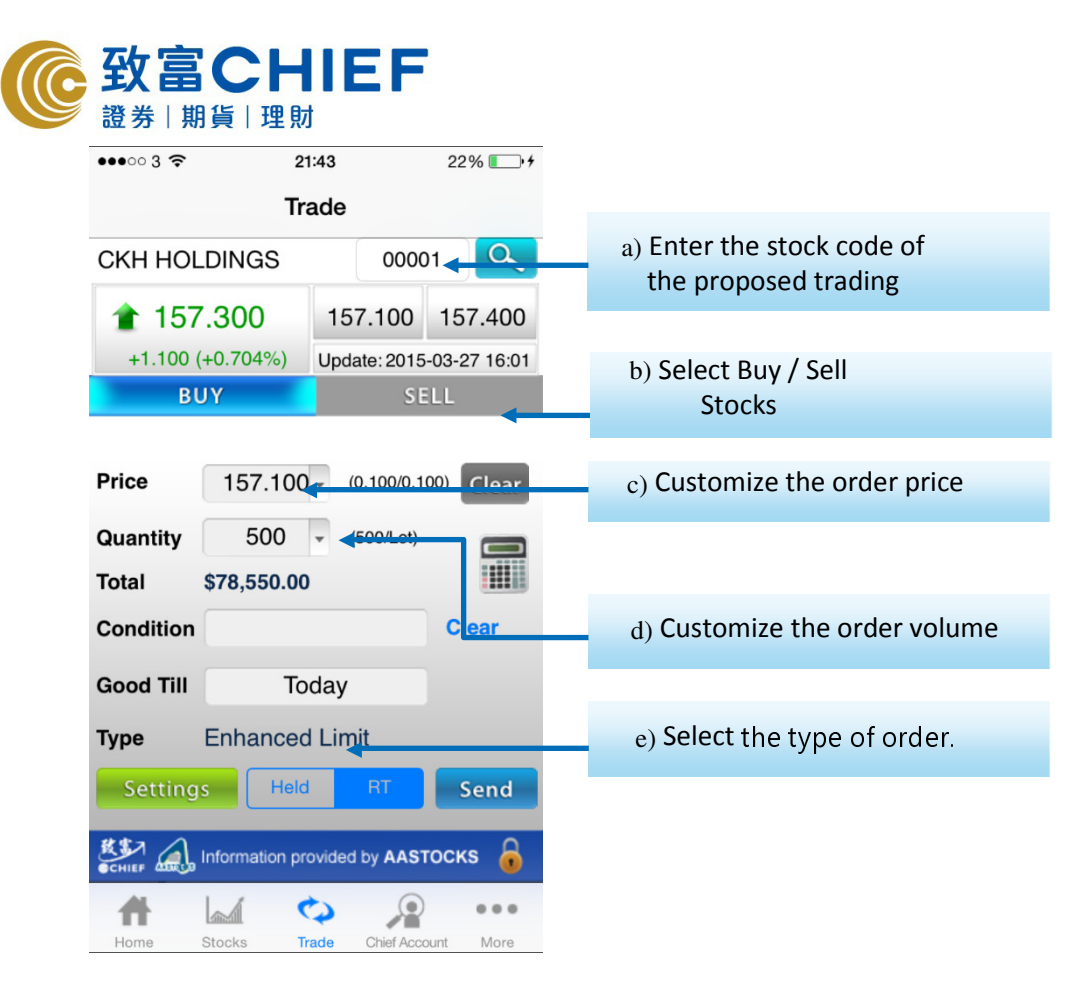

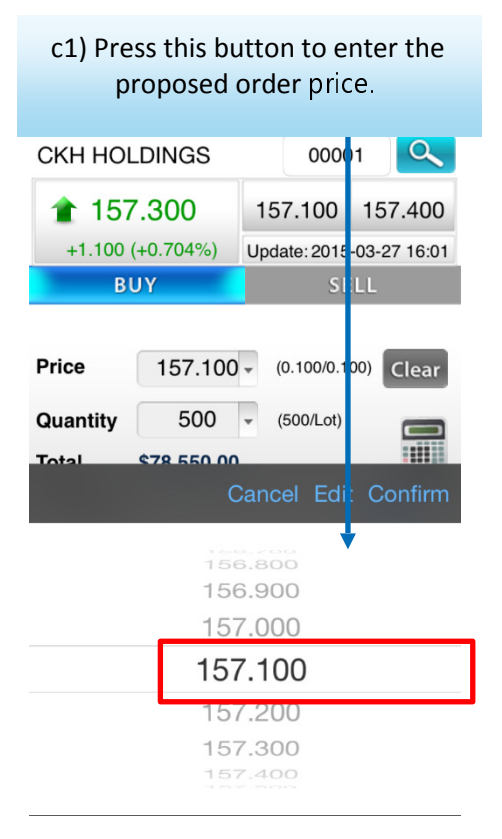

| c2) Enter the proposed order |          |                 |          |                     |  |
|------------------------------|----------|-----------------|----------|---------------------|--|
| price                        |          |                 |          |                     |  |
| CKH HOLDI                    | NGS      | 0               | 0001     | Q                   |  |
| 157.3                        | 00       | 157.10          | 00 15    | 57.400              |  |
| +1.100 (+0                   | 704%)    | Update: 2       | 2015-03- | 27 16:01            |  |
| BUY                          | -        |                 | SELL     |                     |  |
|                              |          |                 |          |                     |  |
| Price                        | 57.100   | <b>▼</b> (0.100 | 0/0.100) | Clear               |  |
| Quantity                     |          |                 | _ot)     |                     |  |
| Total \$7                    | 8 550 00 |                 |          |                     |  |
|                              |          |                 | С        | onfirm              |  |
| 1                            | 4        | <b>2</b><br>вс  | 1        | 3<br>Def            |  |
| <b>4</b><br><sub>GHI</sub>   |          | 5<br>KL         | N        | 6<br>1NO            |  |
| 7<br>PQRS                    | Т        | <b>8</b><br>uv  | w        | 9<br><sup>XYZ</sup> |  |
|                              |          | 0               |          | ×                   |  |

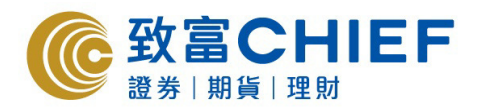

| d1) Press this button to enter the |             |              |       |         |  |  |  |
|------------------------------------|-------------|--------------|-------|---------|--|--|--|
| proposed order volume.             |             |              |       |         |  |  |  |
| •••• 3 🗢                           | 21          | :44          | 22    | % 💽 +   |  |  |  |
|                                    | Tra         | ade          |       |         |  |  |  |
| CKH HOL                            | DINGS       | 0000         | 01    | 9       |  |  |  |
| 157                                | .300        | 157.100      | 15    | 7.400   |  |  |  |
| +1.100 (                           | +0.704%)    | Update: 2015 | -03-2 | 7 16:01 |  |  |  |
| BL                                 | JY          | SI           | LL    |         |  |  |  |
| Price                              | 157.100     | ▼ (0.100/0.1 | 00)   | Clear   |  |  |  |
| Quantity                           | 0           |              |       |         |  |  |  |
| Total                              | \$0.00<br>C | ancel Edi    | t Co  | onfirm  |  |  |  |

| 500   |  |
|-------|--|
| 1,000 |  |
| 1,500 |  |
| 2,000 |  |
|       |  |

| ●●●○○ 3 奈                  |                      | 21:44<br>Trad    | e                |                | 229         | % 💽 •                    |
|----------------------------|----------------------|------------------|------------------|----------------|-------------|--------------------------|
| CKH HOLD                   | NGS                  |                  | 0                | 000            | 1           | 9                        |
| <b>157.</b><br>+1.100 (+   | <b>300</b><br>0.704% | 1                | 57.10            | 00             | 157<br>03-2 | 7 <b>.400</b><br>7 16:01 |
| BUY                        | (                    |                  |                  | SE             | LL          |                          |
| Price<br>Quantity          | 157.1                | 100 <del>-</del> | (0.100<br>(500/L | 0/0.10<br>₋ot) | 00) Co      | Clear                    |
| 1                          |                      | <b>2</b><br>АВС  |                  |                | DE          | <b>3</b><br>EF           |
| <b>4</b><br><sub>GHI</sub> |                      | 5<br>JKL         |                  |                | E<br>MN     | 5                        |
| 7<br>PQRS                  |                      | 8<br>TUV         |                  |                | e<br>wx     | <b>)</b><br>YZ           |
|                            |                      | 0                |                  |                | Ð           | <                        |

d2) Enter the proposed order volume.

e1) Click "Transaction Settings" to select the triggering conditions for the trading.

|           | Tra             | ade    |             |         |         |  |
|-----------|-----------------|--------|-------------|---------|---------|--|
| CKH HOL   | DINGS           |        | 0000        | )1      | Q       |  |
| 157       | .300            | 15     | 7.100       | 15      | 7.400   |  |
| +1.100 (  | +0.704%)        | Upda   | ate: 2015   | -03-2   | 7 16:01 |  |
| BL        | JY              |        | SE          | LL      |         |  |
|           |                 |        |             |         |         |  |
| Price     | 157.100         | - (    | 0.100/0.1   | 00)     | Clear   |  |
| Quantity  | 500             | - (    | 500/Lot)    |         |         |  |
| Total     | \$78,550.00     |        |             |         |         |  |
| Condition |                 |        |             | Cl      | ear     |  |
| Good Till | То              | day    |             |         |         |  |
| Туре      | Enhanced        | Lim    | iit         |         |         |  |
| Setting   | s Held          |        | RT          | S       | end     |  |
|           | Information pro | ovided | by AAS1     | оск     | s 🔒     |  |
| Home      | Stocks          |        | Chief Accor | n int   | More    |  |
| 10110     | otoono          |        | OT HOLD     | 2681.15 | 111010  |  |

# e2) Select different conditions.

| •••• 3 🗢                             | 21:44           |       | 23% 💽 🗲 |
|--------------------------------------|-----------------|-------|---------|
| Trade Ord                            | der Setting     | 1     |         |
| Trigger Cond                         | lition          |       |         |
| Trigger Condition                    | N               | I/A   | ¥       |
| Trigger Price                        |                 |       | *       |
| Good Till                            | То              | day   | Ŧ       |
| Apply Trigger Co<br>in Pre-Opening H | ndition<br>Hour | YES   | NO      |
|                                      | Ca              | incel | Confirm |

N/A Higher or Equal Lower or Equal

# e3) Select different/customized triggering prices.

| ••••∞ 3 रू 21:4                               | 23% +             |
|-----------------------------------------------|-------------------|
| Trigger Condition                             | N/A 🔻 -           |
| Trigger Price                                 | ¥                 |
| Good Till                                     | Today -           |
| Apply Trigger Conditio<br>in Pre-Opening Hour | YES NO            |
| Ca                                            | ncel Edit Confirm |
| 156.<br>156.<br>157.                          | 800<br>900<br>000 |
| 157.                                          | 100               |
| 157.<br>157.<br>157.                          | 200<br>300<br>400 |

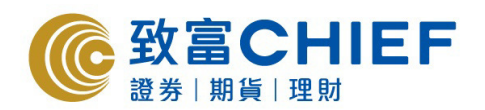

#### $e4) \ \text{Select trading effective date} \\$

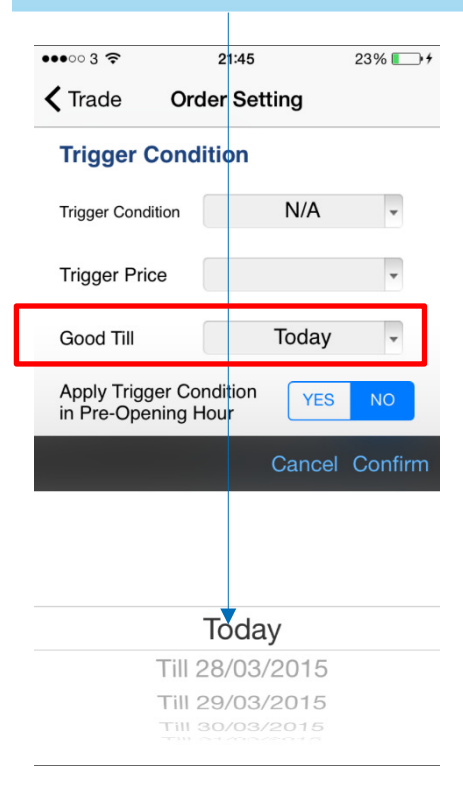

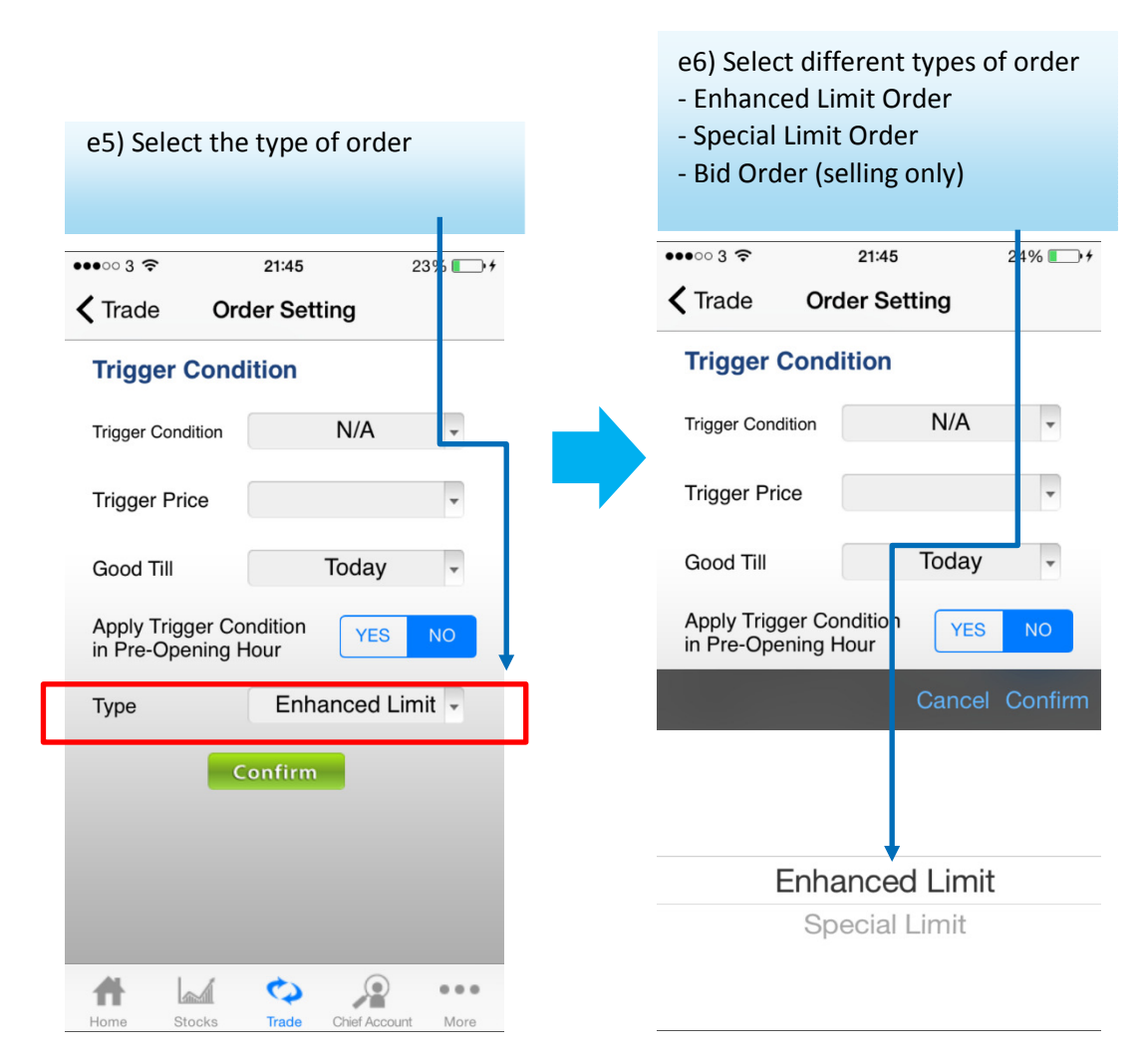

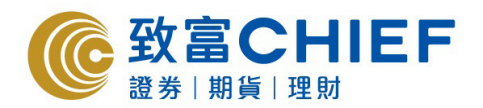

| f) Click th  | ne calcula    | ator icor<br>before a | n to c<br>actua | heck<br>I trading | τ. |
|--------------|---------------|-----------------------|-----------------|-------------------|----|
|              |               |                       |                 |                   | 5. |
| •••• 3 🗢     | 2             | 21:46                 | 24              | ·% 💼 · +          |    |
|              | П             | rade                  |                 |                   |    |
| CKH HOL      | DINGS         | 00                    | 0001            |                   |    |
| 157          | .300          | 157.10                | 0 15            | 7.400             |    |
| +1.100 (     | (+0.704%)     | Update: 20            | 015-03-2        | 27 16:01          |    |
| В            | JY            |                       | SELL            |                   |    |
| Price        | 157.100       | ) - (0.100/           | 0.100)          | Clear             |    |
| Quantity     | 500           | ▼ (500/Le             | ot)             |                   |    |
| Total        | \$78,550.00   | D                     | _ L             |                   |    |
| Condition    | Trigger P     | rice >=15             | C               | ear               |    |
| Good Till    | Тс            | oday                  |                 |                   |    |
| Туре         | Enhance       | d Limit               |                 |                   |    |
| Setting      | s Held        | d RT                  |                 | Send              |    |
|              | Information p | rovided by A          | ASTOCK          | s 🔒               |    |
|              |               | <b>C</b>              | ۲               |                   |    |
| Home         | Stocks        | Trade Chief           | Account         | More              |    |
|              |               |                       |                 |                   |    |
| •••• 3 🗢     | 21:4          | 6                     | 24%             | • •               |    |
|              | Trac          | de                    |                 |                   |    |
| CKH HOLD     | INGS          | 0000                  | 01              | <u> </u>          |    |
| 157.3        | 300           | 157.100               | 157.            | 400               |    |
| +1.100 (+0   | .704%) l      | Jpdate: 2015          | -03-27          | 16:01             |    |
| BUY          |               | SE                    | EL              |                   |    |
| Price        | 157.100 -     | (0.100/0.1            | 00) CI          | ear               |    |
| Quantity     | 500 -         | (500/Lot)             | (               |                   |    |
| Total \$7    | 78,550.00     |                       |                 |                   |    |
| Condition Tr | rigger Pric   | e >=15                | Clea            | r                 |    |
| Good Till    | Toda          | ay                    |                 |                   |    |
| Туре Е       | nhanced l     | _imit                 |                 | _                 | t  |
| Settings     | Held          | RT                    | Se              | nd                | k  |
|              | ormation prov | ided by AAS           | госкз           | 8                 | 5  |
| CHIEF ASSCO  | 1 0           |                       |                 |                   |    |
|              | M             |                       |                 |                   |    |

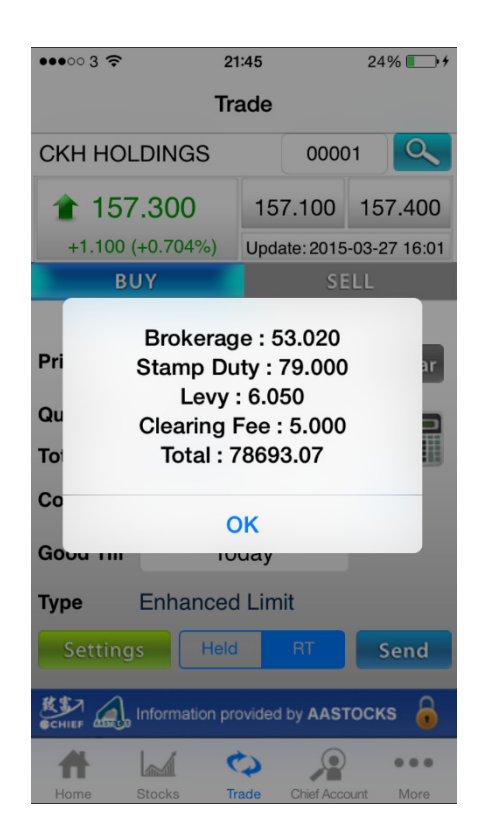

g) After all items are selected, press the "Send" button, and before pressing the "Send" button, you shall check if all items are correct.

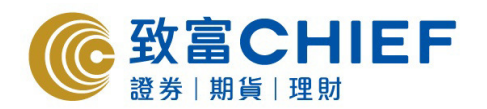

# 4. Market information

- For enquiries of market information, press the "Market" page in the "Stock Quotes" page.

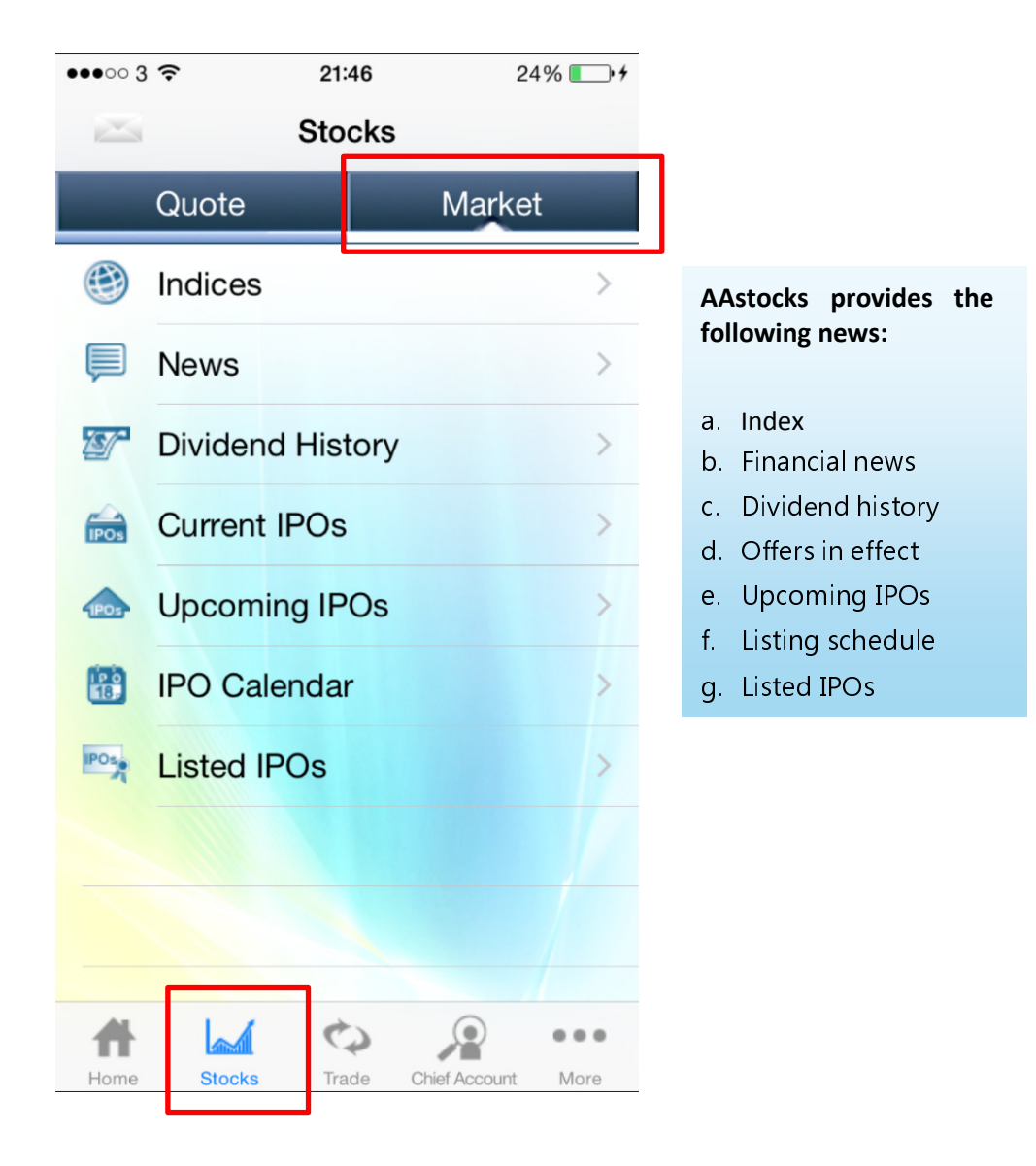

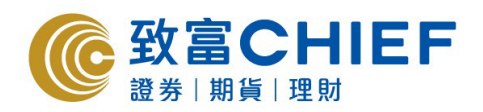

# a. Index

|          | 1. In the "    | Stock  | Quote:       | s"    |
|----------|----------------|--------|--------------|-------|
| •••003   | Page, sele ≈ 2 | 1:46   | 25           | % 💽 + |
|          | Sto            | ocks   |              |       |
|          | Quote          |        | Market       |       |
| ۲        | Indices        | Í      |              | >     |
|          | News           |        |              | >     |
| <b>S</b> | Dividend His   | story  |              | >     |
| IPOs     | Current IPO:   | S      |              | >     |
| 1PO5     | Upcoming If    | POs    |              | >     |
|          | IPO Calenda    | ar     |              | >     |
| POS      | Listed IPOs    |        |              | >     |
|          |                |        |              |       |
|          |                |        |              |       |
|          |                |        | -            |       |
| Home     | Stocks T       | rade C | hief Account | More  |

| price his            | tory of th | e index.          |              |
|----------------------|------------|-------------------|--------------|
| •<br><b>〈</b> Stocks | Indices    | C                 | <i>⊃,+</i>   |
| Hong Kong            | China      | World             |              |
| Real-time            | h ant      | 2015-03-27 16     | 3:00         |
| Index                | Last       | Cng(Cng)          | %)           |
| S HSI                | 24486.20   | -10.880 (-0.0     | )4%)         |
| S HSCEI              | 11898.09   | -21.600 (-0.1     | 18%)         |
| HS Red-chip          | 4546.98    | +31.930 (+0.7     | 71%)         |
| SEM                  | 495.94     | +0.690 (+0.1      | 14%)         |
| HSI FIN              | 34037.42   | -105.740 (-0.3    | 31%)         |
| 🔊 HSI UTI            | 54885.99   | +261.680 (+0.4    | <b>18</b> %) |
| HSI PROP             | 32226.50   | +397.260 (+1.2    | 25%)         |
| S HSI COM&INE        | 714269.95  | -23.440 (-0.1     | 16%)         |
| VHSI                 | 11.87      | -0.010 (-0.0      | )8%)         |
| 🔬 ΑΑ ΣΤΟ Ο           | KS (i      |                   |              |
|                      | \$         |                   |              |
| Home Stock           | s Trade    | Chief Account Mor | re           |

2. Tap the index to check the

| #    |        | Q     |               |      |
|------|--------|-------|---------------|------|
| Home | Stocks | Trade | Chief Account | More |

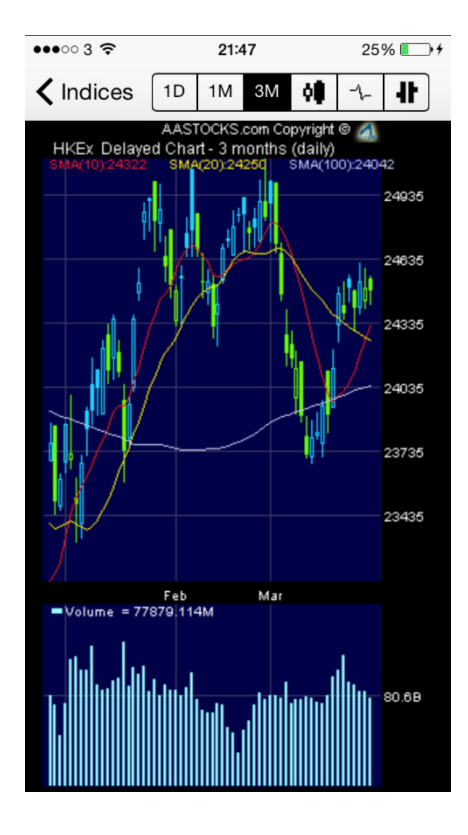

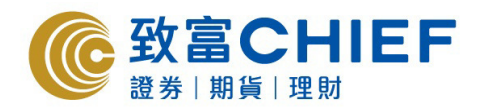

### 3. Press "Lowest-highest" to view the "Rises and Declines".

| •••• 3 ᅙ      | 21:47     | 2             | 5% 💽 +   |
|---------------|-----------|---------------|----------|
| Stocks        | Indices   |               | C        |
| Hong Kong     | China     | Wo            | orld     |
| Real-time     |           | 2015-03-      | 27 16:00 |
| Index         | Last      | Low           | -High    |
| HSI           | 24486.20  | 24420.47-2    | 24549.88 |
| HSCEI         | 11898.09  | 11846.37-1    | 1962.37  |
| HS Red-chip   | 4546.98   | 4495.06       | -4551.77 |
| S GEM         | 495.94    | 491.1         | 3-496.67 |
| HSI FIN       | 34037.42  | 33990.78-3    | 34223.66 |
| 🔊 HSI UTI     | 54885.99  | 54505.44-5    | 54901.37 |
| 🔊 HSI PROP    | 32226.50  | 31851.69-3    | 32273.12 |
| S HSI COM&IN  | D14269.95 | 14219.00-1    | 4316.34  |
| VHSI          | 11.87     | 11.           | 60-11.94 |
| 📣 a a s t o c | KS (i)    |               |          |
| <b>A</b>      | ( ¢       |               |          |
| Home Stoc     | ks Trade  | Chief Account | More     |

| ••••• 3 🗢       | 21:47     | 25% 💽 🗲            |
|-----------------|-----------|--------------------|
| <b>〈</b> Stocks | Indices   | C                  |
| Hong Kong       | China     | World              |
| Real-time       |           | 2015 08 27 16:00   |
| Index           | Last      | Chg(Chg%)          |
| HSI             | 24486.20  | -10.880 (-0.04%    |
| HSCEI           | 11898.09  | -21.600 (-0.18%    |
| HS Red-chip     | 4546.98   | +31.930 (+0.71%    |
| S GEM           | 495.94    | +0.690 (+0.14%     |
| HSI FIN         | 34037.42  | -105.740 (-0.31%   |
| 🔊 HSI UTI       | 54885.99  | +261.680 (+0.48%   |
| HSI PROP        | 32226.50  | +397.260 (+1.25%   |
| S HSI COM&IN    | D14269.95 | -23.440 (-0.16%    |
| VHSI            | 11.87     | -0.010 (-0.08%     |
| 📣 a a s t o (   | : к s 🚺   | <b>_</b> ^         |
| #               | 6         |                    |
| Home Stoc       | ks Trade  | Chief Account More |

| 4. You (  | can als | o chec  | k the     | e ind | exes    |    |
|-----------|---------|---------|-----------|-------|---------|----|
| outside   | e Hong  | Kong.   |           |       |         |    |
| •••• 3 🗢  |         | 21:47   |           | 25    | % 💼 +   |    |
| Stocks    | 6       | Indices |           |       | C       |    |
| Hong Ko   | ng      | China   |           | Woi   | ſld     | ]  |
| Index     | La      | st      |           | Chg(  | Chg%)   |    |
| 🔊 HSI     | 244     | 86.20   | -10       | .880  | (-0.04% | )  |
| HSCEI     | 118     | 98.09   | -21       | .600  | (-0.18% | 5) |
| HS Red-   | chip 45 | 46.98   | +31.      | 930 ( | +0.71%  | 5) |
| SEM       | 4       | 95.94   | +0.       | 690 ( | +0.14%  | 5) |
| ව HSI FIN | 340     | 37.42   | -105      | .740  | (-0.31% | 5) |
| 🔊 HSI UTI | 548     | 85.99   | +261.     | 680 ( | +0.48%  | )  |
| HSI PRO   | P 322   | 26.50   | +397.     | 260 ( | +1.25%  | )  |
| HSI COM   | &IND142 | 69.95   | -23       | .440  | (-0.16% | 5) |
| 🔊 VHSI    |         | 11.87   | -0        | .010  | (-0.08% | 5) |
| 🔔 A A S T | оскѕ    | i       |           |       |         | 1  |
| <b>H</b>  |         | \$      |           | )     |         |    |
| Home      | Stocks  | Trade   | Chief Acc | count | More    |    |

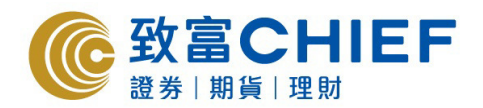

#### b. Financial news

1. In the "Stock Quotes" page, select "Financial News"

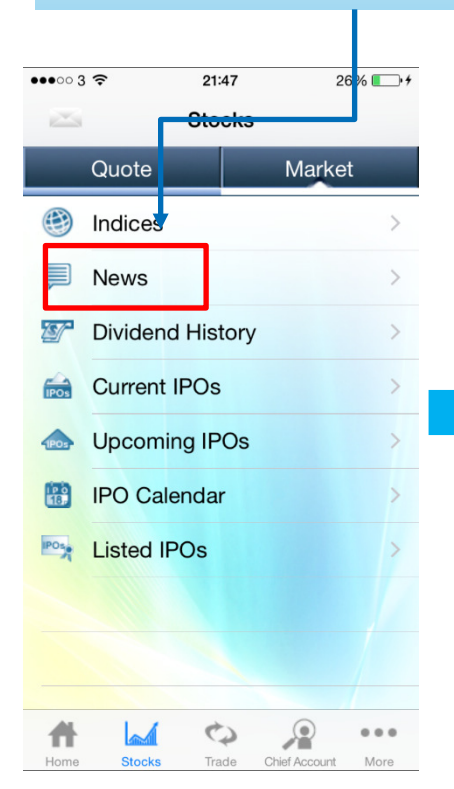

| ••••• 3 🗢                  | 21:49             | 28% 💽 +      |
|----------------------------|-------------------|--------------|
| <b>〈</b> Stocks            | News              | Ċ            |
| Q Search for               | Symbol            | Cancel       |
| ▲aded Susper               | nd/Resume C       | ompany News  |
| IH 44 C                    | ompany Ne         | ws PP PM     |
| BWI INT'L (02              | 339) has signific | antly fluc > |
| AKM INDUSTR                | IAL (01639) has   | noticeabl >  |
| CHINA ANIMAT               | ION (01566) has   | significa >  |
| CHINA ANIMAT               | ION (01566) has   | noticeab >   |
|                            |                   | Confirm      |
| 1                          | 2                 | 3            |
|                            | ABC               | DEF          |
| <b>4</b><br><sub>GHI</sub> | 5<br>JKL          | 6<br>мпо     |
| 7<br>PQRS                  | <b>8</b><br>тиv   | 9<br>wxyz    |
|                            | 0                 |              |

| •••• 3 🗢             | 21:47              | 26% 💷 🕂    | •       |
|----------------------|--------------------|------------|---------|
| <b>〈</b> Stocks      | News               | Ċ          | 2. A    |
| Q                    | Search for Symbo   | bl         | fina    |
| Price Fluctuat       | ed Price Risen     | Price Drop | •       |
| He e Pri             | ice Fluctuat.      | 🕨 👐        | - Al    |
| BWI INT'L (023       | 39) has significan | tly fluc > | - La    |
|                      | AL (01639) has no  | ticeabl >  | - Ar    |
| CHINA ANIMATI        | ON (01566) has s   | ignifica > | - M     |
| <b>CHINA ANIMATI</b> | ON (01566) has n   | oticeab    | - Ar    |
|                      |                    | oticeub 7  | - Te    |
| MBFTA50@EC1          | 504A (12626) has   | signific > | - Re    |
| UBKSOFT@EC1          | 504A (16620) has   | signifi >  | - Re    |
| CHINA SANDI (        | 00910) has signifi | cantly f > | - Ec    |
|                      | 00010) bas signifi | captly f   | - IP(   |
| CHINA SANDI (I       | 1/14               | - Stoc     | ks news |
|                      | KS (i)             | _          | ۱       |

0

,

...

# 2. AAStocks provides the following categories of financial news:

- All News
- Latest News
- Analysts' Views
- Market Intelligence
- Analysts' Picks
- Technical Analysis
- Result Announcements
- Research Report
- Economic Data
- IPO News

3. In the "**Stock News**" column, input stock code to check the stock news.

Ħ

~

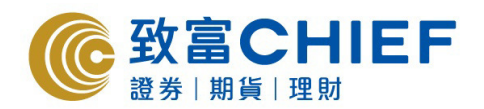

### c. Dividend history

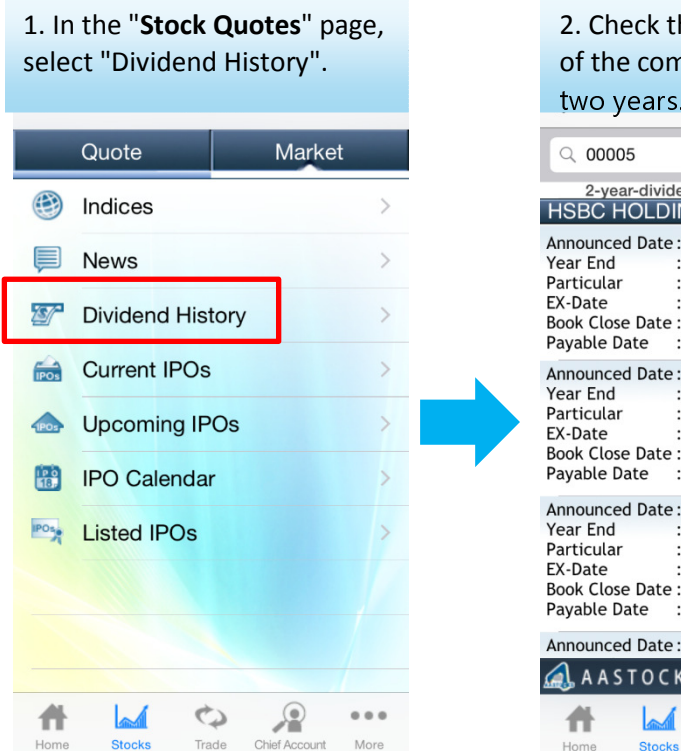

| 2. Check the divider                                                                                                    | nd history                                                       |
|----------------------------------------------------------------------------------------------------|------------------------------------------------------------------|
| of the company in t                                                                                                    | he latest                                                        |
| two years.                                                                                                    |                                                                  |
| Q 00005                                                                                                    | ۲                                                                |
| 2-year-dividend history for<br>HSBC HOLDINGS                                                                                                    | this company<br>00005                                            |
| Announced Date : 2015/02/23           Year End         : 2014/12           Particular         : D:USD 0.2000           EX-Date         : 2015/03/05           Book Close Date         :           Payable Date         : 2015/04/30 | Event : <b>Interim 4</b><br>Type  : <b>Cash/Scrip</b><br>0       |
| Announced Date : 2014/10/06<br>Year End : 2014/12<br>Particular : D:USD 0.10<br>EX-Date : 2014/10/23<br>Book Close Date :<br>Payable Date : 2014/12/10                                                                              | Event : I <b>nterim 3</b><br>Type : Cash/Scrip<br>000(equivalent |
| Announced Date : 2014/08/04<br>Year End : 2014/12<br>Particular : D:USD 0.10<br>EX-Date : 2014/08/20<br>Book Close Date :<br>Payable Date : 2014/10/09                                                                              | Event : I <b>nterim</b><br>Type : Cash/Scrip<br>000(equivalent   |
| Announced Date : 2014/05/07                                                                                                    | Event : Interim                                                  |
| 🔍 AASTOCKS 🚺                                                                                                    |                                                                  |

0

Trade

P

Chief Account

More

# d. Offers in effect

1. In the "Stock Quotes" page, select "Offers in Effect".

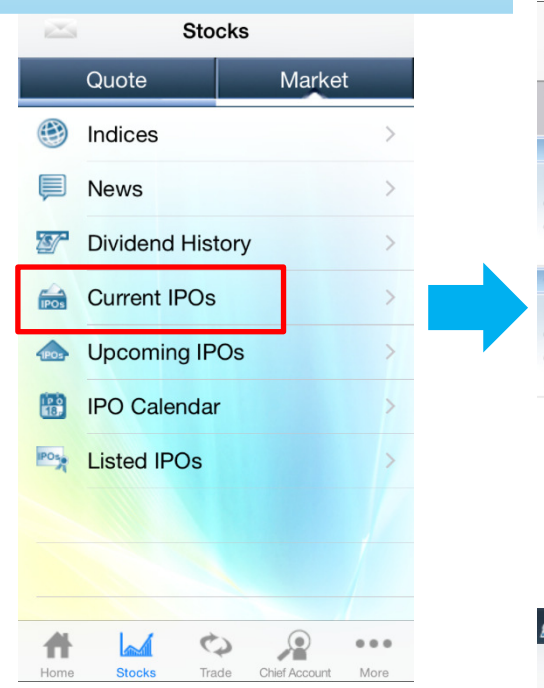

|                                             | 21:49                                                                        | 28% 💽 🕈                                  |
|---------------------------------------------|------------------------------------------------------------------------------|------------------------------------------|
| Stocks                                      | Current IPOs                                                                 |                                          |
| Q Search                                    | n for symbol or comp                                                         | bany name                                |
| Niraku GC                                   | Holdings, Inc.                                                               | 01245                                    |
| Industy<br>Offering Date                    | : D Gamble<br>: 2015/03/24 - 2015                                            | /03/27                                   |
| Offering Price<br>Entry Fee                 | : 1.10-1.28 Lot Size<br>: HK\$2,586 List. Date: 1.10                         | e : 2000<br>te : 2015/04/08              |
| Offering Price<br>Entry Fee<br>GF Securitie | : <b>1.10-1.28</b> Lot Size<br>: <b>HK\$2,586</b> List. Dates Co., Ltd H Sha | e : 2000<br>te : 2015/04/08<br>res 01776 |

| 📣 A A | ѕтоскѕ | i     | <u> </u>      |      |
|-------|--------|-------|---------------|------|
| #     |        | \$    |               |      |
| Home  | Stocks | Trade | Chief Account | More |

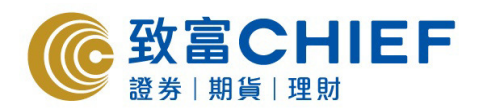

# e. Upcoming IPOs

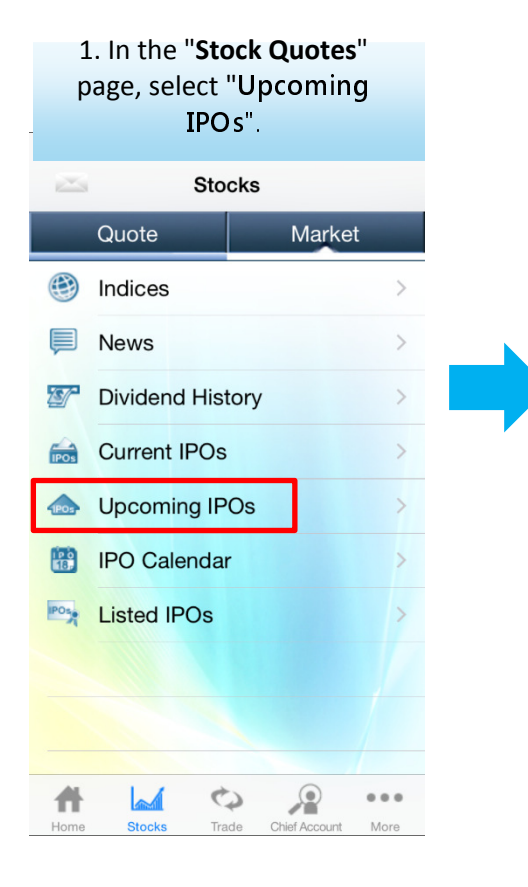

| ••••• 3 🗢                                                                           | 21:50                                                                                                    | 28% 💽 🖸                                                             |
|-------------------------------------------------------------------------------------|----------------------------------------------------------------------------------------------------|---------------------------------------------------------------------|
| <b>〈</b> Stocks                                                                     | Upcoming IP                                                                                                    | Os                                                                  |
| Q Search                                                                            | for symbol or co                                                                                                    | ompany name                                                         |
| GF Securities                                                                       | s Co., Ltd H S                                                                                                    | hares 01776                                                         |
| Industy :                                                                           | Securities                                                                                                    |                                                                     |
| Offering Date :<br>Offering Price :<br>Entry Fee :<br>Grey Mkt Price :              | 2015/03/25 - 20<br>15.65-18.85 Lot \$<br>HK\$3,808 List.<br>N/A                                                       | ) <b>15/03/30</b><br>Size : <b>200</b><br>Date : <b>2015/04/10</b>  |
| Niraku GC H                                                                         | loldings, Inc.                                                                                                    | 01245                                                               |
| Industy :<br>Offering Date :<br>Offering Price :<br>Entry Fee :<br>Grey Mkt Price : | <ul> <li>Gamble</li> <li>2015/03/24 - 20</li> <li>1.10-1.28 Lot \$</li> <li>HK\$2,586 List.</li> <li>N/A</li> </ul>   | ) <b>15/03/27</b><br>Size : <b>2000</b><br>Date : <b>2015/04/08</b> |
| Cowell e Ho                                                                         | ldings Inc.                                                                                                    | 01415                                                               |
| Industy :<br>Offering Date :<br>Offering Price :<br>Entry Fee :<br>Grey Mkt Price : | <ul> <li>Consumer</li> <li>2015/03/19 - 20</li> <li>4.00-5.75 Lot \$</li> <li>HK\$5,808 List.</li> <li>N/A</li> </ul> | Electronics<br>)15/03/24<br>Size : 1000<br>Date : 2015/03/31        |
| Fuyao Glass Indust                                                                  | ry Group Co., Ltd H                                                                                                   | Shares 03606                                                        |
| 📣 a a s t o (                                                                       | CKS (i)                                                                                                    |                                                                     |
| Home Stor                                                                           | ks Trade C                                                                                                    | Chief Account More                                                  |

## **f.** Listing schedule

1. In the "Stock Quotes" page, select "Listing Schedule".

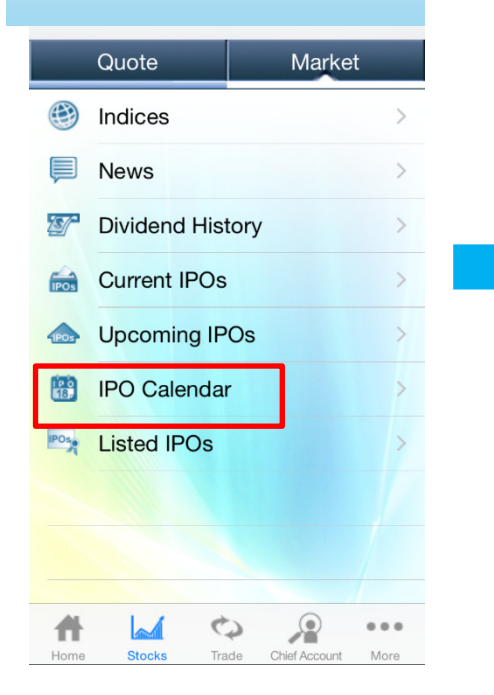

| •••• 3 穼                             |    | 21:50 |              | 28% 💽 + |    |    |
|--------------------------------------|----|-------|--------------|---------|----|----|
| <b>〈</b> Stocks                      |    | IPO   | IPO Calendar |         |    |    |
| ▲ 3月2015                             |    |       |              | Sat     |    |    |
| 1                                    | 2  | 3     | 4            | 5       | 6  | 7  |
| 8                                    | 9  | 10    | 11           | 12      | 13 | 14 |
| 15                                   | 16 | 17    | 18           | 19      | 20 | 21 |
| 22                                   | 23 | 24    | 25           | 26      | 27 | 28 |
| 29                                   | 30 | 31    | 1            | 2       | 3  | 4  |
| Replication Niraku GC Holdings, Inc. |    |       |              |         |    |    |
| Application GF Securities Co., Ltd H |    |       |              |         |    |    |
| Listing Date KWAN ON HLDGS           |    |       |              |         |    |    |
| Today List Month                     |    |       |              |         |    |    |

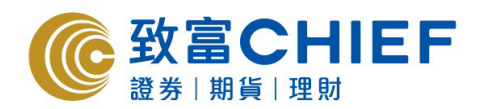

# g. Listed IPOs

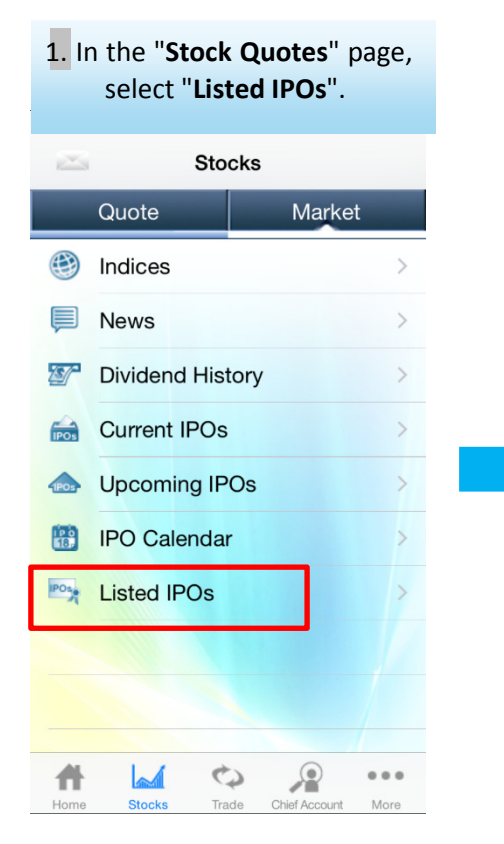

| ••••• 3 🗢 🔅                                                                                                    | 21:50                                                                                                    | 28% 💽 +                                                               |
|----------------------------------------------------------------------------------------------------|----------------------------------------------------------------------------------------------------|-----------------------------------------------------------------------|
| Stocks                                                                                                    | Listed IPOs                                                                                                    | C                                                                     |
| Q Search                                                                                                    | for symbol or cor                                                                                                    | mpany name                                                            |
| By List Date                                                                                                    | By List Date %                                                                                                    | . By Acc %Chg                                                         |
| At least 15 mins of KWAN ON H                                                                                              | lelayed<br>LDGS                                                                                                    | 2015-03-27 16:01<br>08305                                             |
| Industry<br>Issue Price<br>% Chg. on List. D<br>Acc % Chg.<br>Over-sub.Rate<br>1 Lot Success Ra<br>List. Date<br>SYNERGY G | : ● Infrastr<br>: 0.300<br>ay : +833.33%<br>: +833.33%<br>: N/A<br>: N/A<br>: 2015/03/27<br>ROUP                              | ucture<br>Last : 2.800<br>Chg : N/A<br>Chg(%): N/A                    |
| Industry<br>Issue Price<br>% Chg. on List. D<br>Acc % Chg.<br>Over-sub.Rate<br>1 Lot Success Ra<br>List. Date              | <ul> <li>Denviron</li> <li>0.500</li> <li>+208.00%</li> <li>+172.00%</li> <li>N/A</li> <li>N/A</li> <li>2015/03/24</li> </ul> | Last : <b>1.360</b><br>Chg : <b>-0.180</b><br>Chg(%): <b>-11.688%</b> |
| UKF                                                                                                    |                                                                                                    | 01468                                                                 |
| Industry                                                                                                    | : O Access                                                                                                    | ories & Leat                                                          |
| <u>a</u> a a s t o c                                                                                                    | KS (i)                                                                                                    |                                                                       |
| Home Stoc                                                                                                    | s Trade Chi                                                                                                    | ef Account More                                                       |

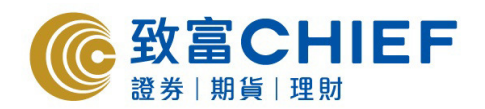

# 5. Trading information, cash balances and escrow

# **Trading information**

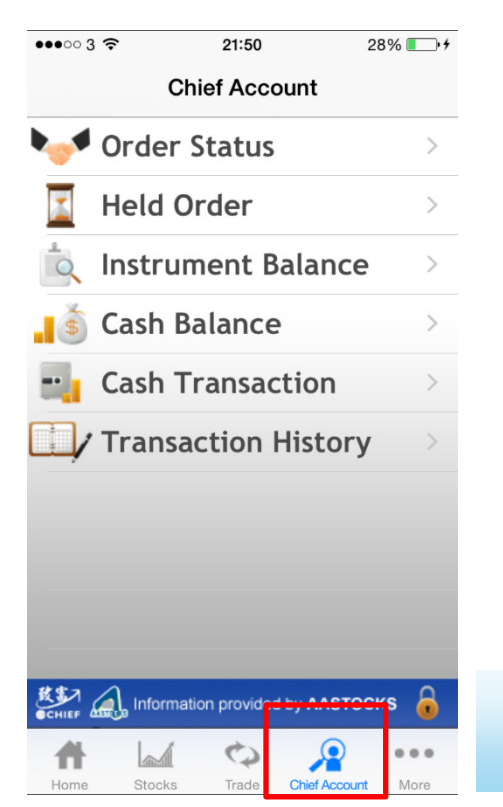

2. In "Trading Status", you

1. In "Chief Account", you can check the trading records and account information.

#### 3. Press "Order Details" to check

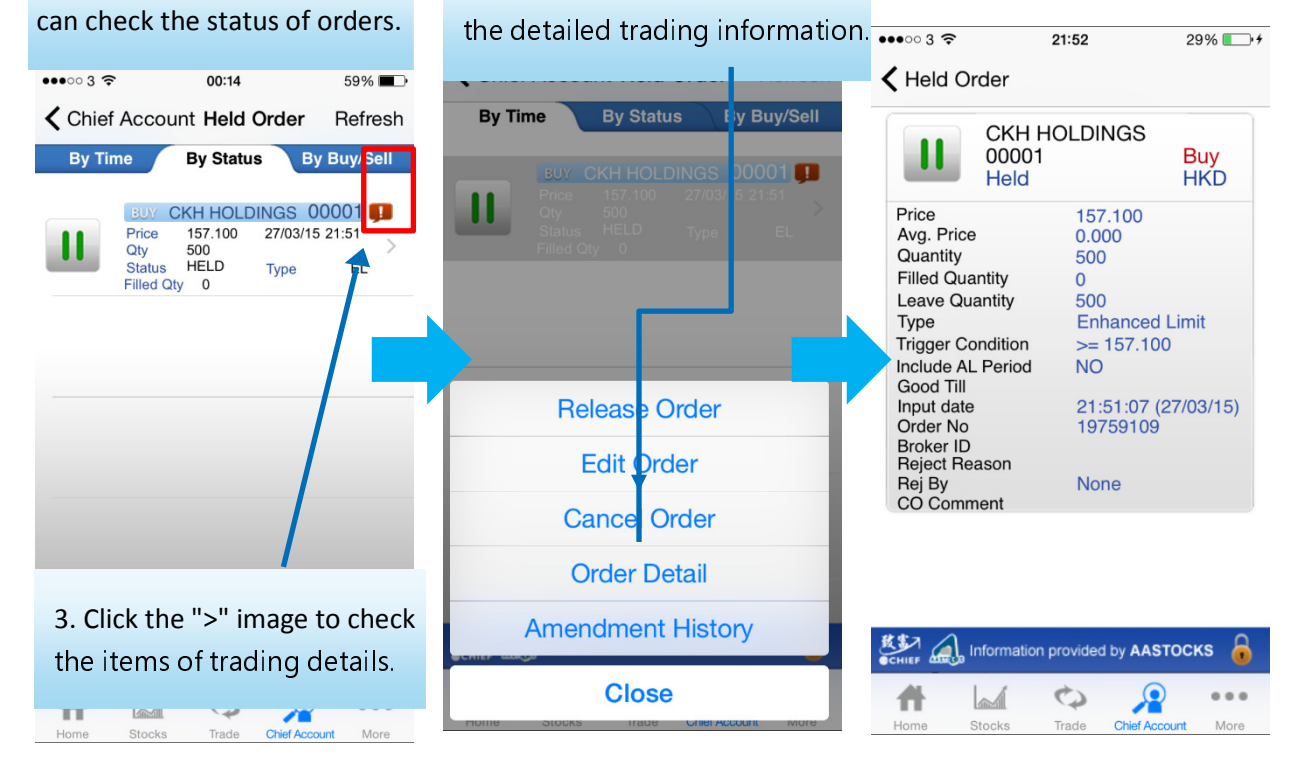

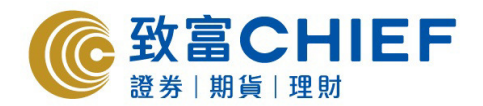

Portfolio In Portfolio, you can check the shareholding details

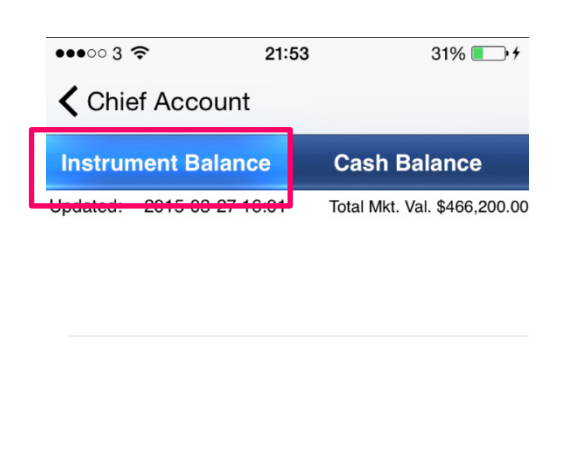

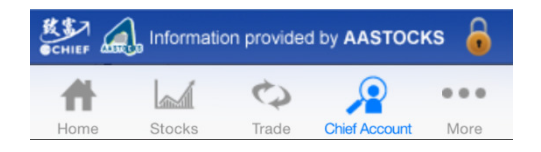

# Cash balance

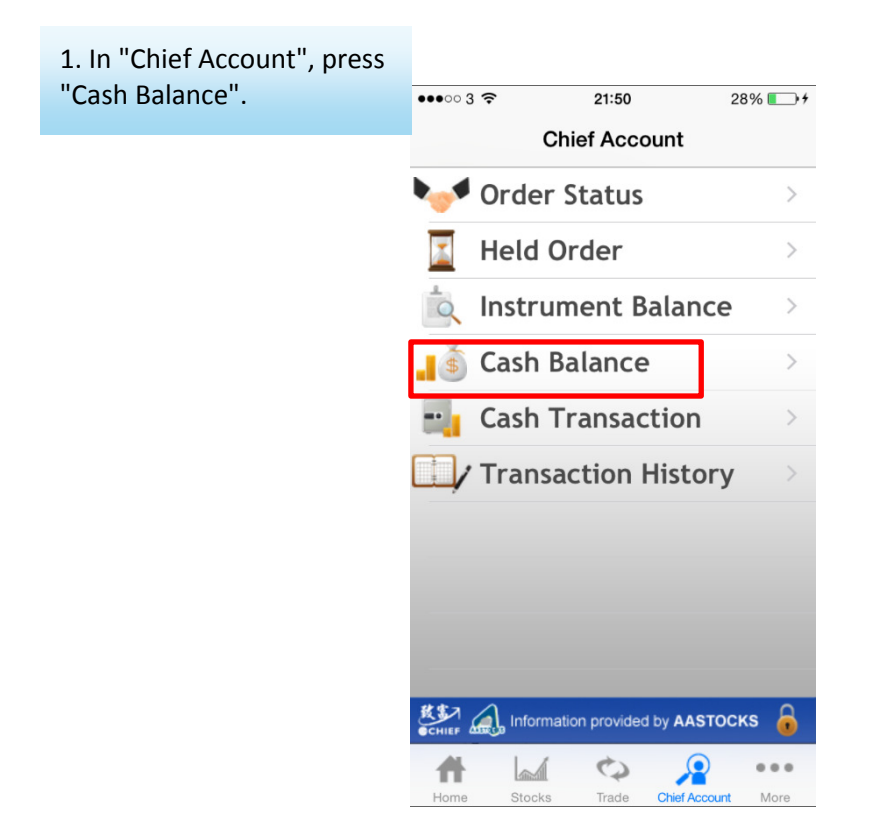

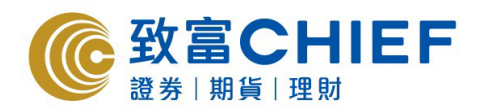

| 2. The first page will show     | 3. Slide to the left to show        | 4. Then slide to the left                                                                                                    |  |
|---------------------------------|-------------------------------------|----------------------------------------------------------------------------------------------------|--|
| cash balance                    | cash balance                        | cash balance                                                                                                    |  |
| ••••• 3 <b>?</b> 21:54 31%      | •••••• 3 🗢 21:54 31% 🕞 <del>/</del> | •••••• 3 🗢 21:54 31% 🕞 f                                                                                                    |  |
| Chief Account                   | Chief Account                       | Chief Account                                                                                                    |  |
| Instrument Balance Cash Balance | Instrument Balance Cash Balance     | Instrument Balance Cash Balance                                                                                                    |  |
| Updated: 21:54:24               | Updated: 21:54:24                   | Updated: 21:54:24                                                                                                    |  |
| Account ID                      | Account ID                          | Account ID                                                                                                    |  |
| Currency<br>(Total) HKD         | Currency<br>(Total) HKD             | Currency HKD                                                                                                    |  |
| Buying \$129,588.79<br>Power    | Buying \$129,588.79<br>Power        | Consolidat<br>e Balance -\$56,891.21                                                                                                |  |
| Home Stocks Trade Count More    | Slide to the left                   | Current<br>Available<br>Slide to the left<br>Slide to the left<br>Chief Account<br>Home<br>Stocks<br>Trade<br>Chief Account<br>More |  |

### Cash escrow

| 1. In "Chief Account", | •••••• 3 <b>?</b> 21:50 28%              |
|------------------------|------------------------------------------|
| press "Cash Escrow"    | Chief Account                            |
|                        | • Order Status                           |
|                        | Held Order                               |
|                        | 📩 Instrument Balance 🔿                   |
|                        | <b>Gash Balance</b>                      |
|                        | Cash Transaction                         |
|                        | Transaction History                      |
|                        |                                          |
|                        |                                          |
|                        |                                          |
|                        |                                          |
|                        | CHIEF A Information provided by AASTOCKS |
|                        |                                          |

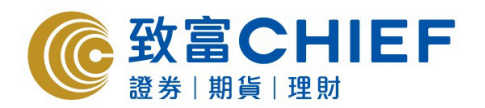

| •••• 3 🔶   | 21:           | 55           | 32% 💷 🕯     |
|------------|---------------|--------------|-------------|
| Chief Ac   | count         |              |             |
| Cash Tran  | saction       | Transact     | ion History |
| Withdraw   | Dep           | osit         | Period      |
| Current Av | vailable      | 0.00         |             |
| Currency   |               | HKD          |             |
| Amount     | Γ             |              |             |
| Comment    | _             |              |             |
|            |               |              |             |
|            | Clear         | Confir       | m           |
| CHIEF In   | formation pro | vided by AAS | втоскв 🔒    |
| Home St    | ocks Tra      | de Chief Ac  | count More  |

3. Press "Escrow Records" to check the escrow records.

Transaction History

Chief Account

Cash Transaction

| enter the amount to be deposited in the "Amount" |
|--------------------------------------------------|
| column, and then press OK.                       |
|                                                  |
|                                                  |

3. Press "Deposit", select the payment method,

| ••••• 3 穼      | 21:56            | 32% 💶 🕫          |
|----------------|------------------|------------------|
| 🕻 Chief Accou  | nt               |                  |
| Cash Transact  | ion Trans        | action History   |
| Cash mansact   | Ion Trans        |                  |
| Withdraw       | Deposit          | Period           |
|                | (                |                  |
| Account ID     | HSBC             |                  |
|                |                  |                  |
| Currency       | HKD              |                  |
|                |                  |                  |
| Deposit Method | e-Banking        |                  |
|                |                  |                  |
| Amount         |                  |                  |
| <b>.</b> .     |                  |                  |
| Comment        |                  |                  |
|                |                  |                  |
| СІ             | ear Co           | nfirm            |
| _              |                  | _                |
| CHIEF Informa  | tion provided by | aastocks 🔒       |
|                | 0                |                  |
| Home Stocks    | Trade Ch         | ief Account More |
|                |                  |                  |

| CHIEF AL | lnformatio | on provide | d by AASTOCI  | ks 🔒 |
|----------|------------|------------|---------------|------|
| <b>H</b> | <u></u>    | \$         | 2             |      |
| Home     | Stocks     | Trade      | Chief Account | More |

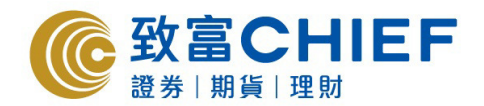

# <u>Portfolio</u>

In Portfolio, you can check the shareholding details

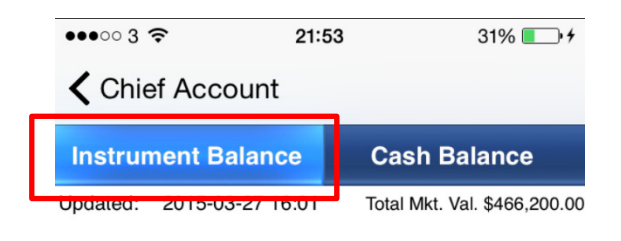

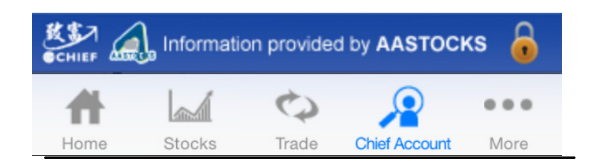

\*\*\* End \*\*\*